# HP Service Manager 9.30 Arabic Language Pack

for supported  $\mathsf{Windows}^{\texttt{®}}$  and  $\mathsf{UNIX}^{\texttt{®}}$  operating systems

# **Release Notes**

## Software version: 9.30 / May 2012

This document provides an overview of the HP Service Manager 9.30 Arabic Language Pack. It contains important information not included in the manuals or in online help.

| Documentation Updates                                                                                       | 2     |
|----------------------------------------------------------------------------------------------------|-------|
| In This Version<br>Left-to-Right Layout Notice<br>Right-to-Left Layout Workaround (for Windows Client Only) | 3<br> |
| Known Problems, Limitations, and Workarounds                                                                | 9     |
| Installation Notes                                                                                          |       |
| Verified Environments                                                                                       |       |
| Support                                                                                                    |       |
| Legal Notices                                                                                               |       |

# **Documentation Updates**

The first page of this release notes document contains the following identifying information:

- Version number, which indicates the software version.
- Publish date, which changes each time the document is updated.

To check for recent updates or to verify that you are using the most recent edition, visit the following URL: <u>http://h20230.www2.hp.com/selfsolve/manuals</u>

This site requires that you register for an HP Passport and sign in. To register for an HP Passport ID, go to: <u>http://h20229.www2.hp.com/passport-registration.html</u>

Or click the New users - please register link on the HP Passport login page.

You will also receive updated or new editions if you subscribe to the appropriate product support service. Contact your HP sales representative for details.

Note: To view files in PDF format (\*.pdf), Adobe Acrobat Reader must be installed on your system. To download Adobe Acrobat Reader, go to the following web site: <a href="http://www.adobe.com/">http://www.adobe.com/</a>

# In This Version

The Service Manager 9.30 Arabic Language Pack provides Arabic language support for the Service Manager 9.30 server, and the online help.

# Left-to-Right Layout Notice

Applying the Arabic language pack will create an Arabic Service Manager User Interface (UI) with a left-toright layout, rather than right-to-left. Arabic text strings on the UI display from right to left, but are leftaligned. See the following figures for more information.

## Windows Client UI Layout

| <b>慢</b> F | بة المهام قائمة الانتظار - IP Service Manager | ائو | 3: My Group       | 's To Do        | List - HP S    | Service Ma | nager Clie | ent 📃 🗖 🖡        | × |
|------------|-----------------------------------------------|-----|-------------------|-----------------|----------------|------------|------------|------------------|---|
| ملف        | تعليمات نافذة تحرير                           |     |                   |                 |                |            |            |                  |   |
| 1 🛃        | H 🖻 📔 💽 🖌 🗄 🖤 🎯                               | Ð   |                   |                 |                |            |            |                  |   |
| Ē          | 🔀 System Navigator 🗙 📄 🚍 🖓 🖓 🗖                |     | قائمة الانتظار 暑  | ا :قائمة المهام | /ly Group's To | Do List 🖾  |            |                  | E |
|            | New_configuration اتصال 🗁 🖃                   | 1   | تحديث 🏟           |                 |                |            |            | <b>%</b> . 329 🗸 | 7 |
| ••••       | المفضلة ولوحات المعلومات 💼 🗉                  |     | ·                 |                 |                |            |            |                  |   |
| ∎⇔         | ادارة الأحداث 📷 🗉                             |     | اي مجدت 🕕         | م يتم تحديد     |                |            |            |                  |   |
| _          | ادارة التغيير 📷 ₪                             |     | ألأمة المما       |                 |                |            |            |                  |   |
|            | ردادة المطلب 🔂 🕀                              |     |                   |                 |                |            |            |                  |   |
|            | لدارة المشاكل 🔐 😥                             |     | u factori à carà. | 1. 0.2 4.2      |                | نعيف 📃     | LL C       |                  | 2 |
|            | َإِدارة المعرفة 📷 🗉                           |     | فالمه الانتطار    | فائمه المهام    |                | . عرض 🖌    | My Group   | s To Do List     | - |
|            | لِدارة النظام 👼 🖶                             |     | المعدف            | المحدة ا        | الحالة         | المعنى     | التاريخ ا  | المصف            | - |
|            | لِدارة مستوى الخدمة 📷 🗉                       |     | -,                |                 |                | 0.000      |            |                  | - |
|            | كتالوج الخدمة 📷 🗉                             |     |                   |                 |                |            |            |                  |   |
|            | مكتب الحدمه ⊡⊡⊡⊡                              |     |                   |                 |                |            |            |                  | - |
|            | erviceManager کو ب                            |     |                   |                 |                |            |            |                  |   |
|            | تفويض الاعتماد 💦                              |     |                   |                 |                |            |            |                  |   |
|            | حالة النظام 🚡                                 |     |                   |                 |                |            |            |                  | - |
|            | قائمة انتظار المهام 🚠                         |     |                   |                 |                |            |            |                  |   |
|            | تعريف النظام 📴 🖻                              |     |                   |                 |                |            |            |                  | - |
|            | الجداول 🔜 🖽                                   |     |                   |                 |                |            |            |                  |   |
|            |                                               |     |                   |                 |                |            |            |                  |   |
|            |                                               |     |                   |                 |                |            |            |                  |   |

## Web Client UI Layout

| HP Service Manager          |                                                 | سجل الغريج falcon :الستخدم                       |
|-----------------------------|-------------------------------------------------|--------------------------------------------------|
|                             | My To Do List :قائمة المهام قائمة الانتظار      |                                                  |
| 🛛 🗟 🚭 🔍                     | ◄ العزيد تحديث 🍪                                | 💩 🗄 🔚 📔                                          |
| المفضلة ولوحات المطومات     | قائمة المهام                                    |                                                  |
| إدارة الأحداث               |                                                 |                                                  |
| إدارة التغيين               | عرض 🗢 قائمة المهام: الانتظار: My To Do List     | ~                                                |
| إدارة التكوين               |                                                 |                                                  |
| إدارة الطلب                 | الوحدة النفطية المعرف                           | الحاله                                           |
| إدارة المشاكل               | التفاعل SD10365                                 | Open - Linked                                    |
| إدارة المعرفة               | التفاعل SD10371                                 | Open - Linked                                    |
| إدارة النظام                | التفاعل SD10382                                 | Open - Idle                                      |
| إدارة مستوى الخدمة          |                                                 |                                                  |
| كتالوج الخدمة               |                                                 |                                                  |
| مكتب الخدمة                 |                                                 |                                                  |
| مواءمة                      |                                                 |                                                  |
| متنوع                       |                                                 |                                                  |
| برید ServiceManager         |                                                 |                                                  |
| تفويض الاعتماد              |                                                 |                                                  |
| حاله النظام                 | ۰ III                                           | 4                                                |
| فائمة انتظار المهام<br>MySM | ♦ ♦  الصفعات: 1   ♦ ♦    إلى 3 من 13 عن السيلات | <ul> <li>من السجلات لكل صفحة 50 إظهار</li> </ul> |

## Text/Data Direction

When entering English text (for example, abcd123), the text displays and the cursor moves from left to right. The text is left-aligned.

| ✓       | مرثي للعميل 📃 |
|---------|---------------|
| abcd123 |               |
|         |               |

When entering Arabic text, the text displays moves from right to left and the cursor stays on the left. The text is left-aligned.

|                 | -13 | J |
|-----------------|-----|---|
| مرئي للعميل 📃 🗸 |     |   |
|                 | -   |   |
|                 |     |   |
|                 |     |   |

## Drop-Down Menu Display

Menu options are left-aligned.

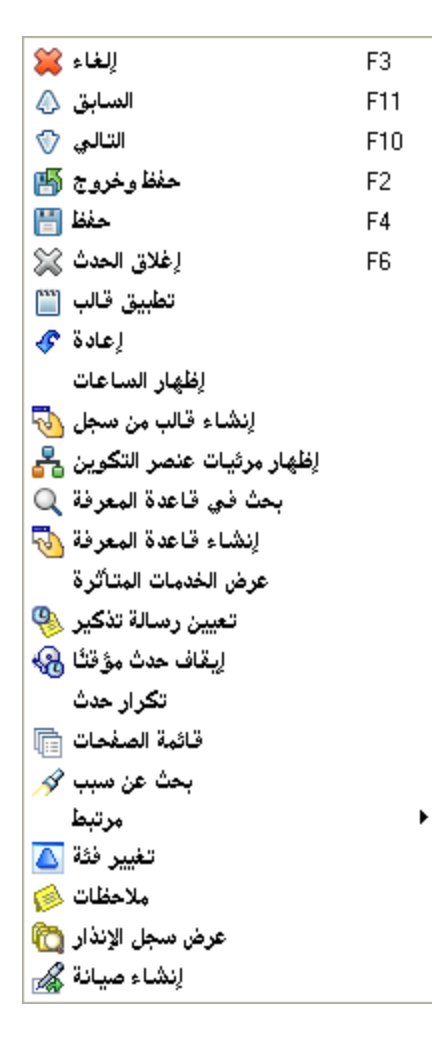

## Record List Display

Left-aligned.

| 💌 🔯 🛬 الحديث شامل 🙀 🔻                                      |                   |              |        |               |             |         |  |  |  |
|------------------------------------------------------------|-------------------|--------------|--------|---------------|-------------|---------|--|--|--|
| مترف الحدث                                                 | وقت الفتح         | حالة الإنذار | الحالة | عنصبر التكوين | الخدمة      | العنوان |  |  |  |
| Application (25 items) بجموعة التعبين ⊞                    |                   |              |        |               |             |         |  |  |  |
| جموعة التعيين 🖃 E-mail / Webmail (Asia) (1 items)          |                   |              |        |               |             |         |  |  |  |
| IM10145                                                    | 05/08/12 23:59:23 | open         | Open   | Microsoft     | E-mail / We | new I   |  |  |  |
| Field Support (Asia) (1 items) جموعة التديين 🕂             |                   |              |        |               |             |         |  |  |  |
| Hardware (41 items)≫جموعة التديين 🕂                        |                   |              |        |               |             |         |  |  |  |
| Intranet / Internet Support (North Ameri                   |                   |              |        |               |             |         |  |  |  |
| Intranet / Internet Support (South Ameri                   |                   |              |        |               |             |         |  |  |  |
| Network (35 items)»جموعة التعيين ⊕                         |                   |              |        |               |             |         |  |  |  |
| Office Supplies (North America) (9 items) بجموعة التميين 🕂 |                   |              |        |               |             |         |  |  |  |
| SAP Support (North America) (1 items) بجموعة التديين ⊕     |                   |              |        |               |             |         |  |  |  |
|                                                            |                   |              |        |               |             |         |  |  |  |

### **Record Details Display**

| مفظوخروج 🌆 التالي 💎 النسابق 🛆 لِلغاء ¥ | تطبيق قالب 🎬 حفظ 💾 .                |
|----------------------------------------|-------------------------------------|
| معرف التغيير                           | C10013                              |
| المرحلة                                | Change Approval                     |
| الحالة                                 | initial                             |
| حالة الاعتماد                          | pending                             |
|                                        |                                     |
| الخدمة                                 | Intranet / Internet (North America) |
| عنصر التكوين المتأثر                   | adv-nam-server-web                  |
|                                        |                                     |

# Right-to-Left Layout Workaround (for Windows Client Only)

There is an unofficial workaround for switching the Windows client to a right-to-left layout (there is no workaround available for the web client). This workaround only changes the UI layout and text alignment.

To switch to a right-to-left layout, users can append "-dir rtl" to the end of the Windows client startup command. For example: "C:\Program Files (x86)\HP\Service Manager 9.30\Client\ServiceManager.cmd" -dir rtl

| Service Manager Client Properties                        |            |            |      |        |        |  |  |  |  |  |
|----------------------------------------------------------|------------|------------|------|--------|--------|--|--|--|--|--|
| Compatibility Security Details Previous Versions         |            |            |      |        |        |  |  |  |  |  |
| General                                                  | Shortcut   | Options    | Font | Layout | Colors |  |  |  |  |  |
|                                                          | Service Ma | mager Clie | ent  |        |        |  |  |  |  |  |
| Target type: Windows Command Script                      |            |            |      |        |        |  |  |  |  |  |
| Target location: Client                                  |            |            |      |        |        |  |  |  |  |  |
| Target: (anager 9.30\Client\ServiceManager.cmd" -dir rtl |            |            |      |        |        |  |  |  |  |  |

**Important**: This unofficial workaround is provided as courtesy. HP does not guarantee to provide support for any problems resulting from the use of it. Be sure to perform comprehensive testing before using this workaround in your production environment.

The following figures illustrate how the UI has been changed after applying this workaround.

### Windows Client UI Layout

Right-to-left layout.

| لَّهُ تَعَلَيْهُ تَعَلَيْهُ تَعَلَيْهُ تَعَلَيْهُ تَعَلَيْهُ تَعَلَيْهُ تَعَلَيْهُ تَعَلَيْهُ الْعَنْيُ الْحَالُ                                                                                                    | My Group's To D                                 | o List - HP Service Ma | ة المهام قائمة الانتظار: nager Client | 📤 - HP Service Manager فائم                                                                                                    |
|----------------------------------------------------------------------------------------------------|-------------------------------------------------|------------------------|---------------------------------------|----------------------------------------------------------------------------------------------------|
| <ul> <li>المعلم المعالي المعالي المعا<br/></li> </ul> |                                                 |                        |                                       | ف تحرير نافذة تعليمات                                                                                                    |
| الجارة التغير       الجارة التغير         الجارة التغير       الجارة التغير         الجارة التغير       الجارة التغير         الجارة التغير       الجارة التغير         الجارة التغير       الجارة التغير         الجارة التغير       الجارة التغير         الجارة التغير       الجارة التغير         الجارة التغير       الجارة التغير         الجارة التغير       الجارة التغير         الجارة التغير       الجارة التغير         الجارة التغير       الجارة التغير         الجارة التغير       الجارة التغير         الجارة التغير       الجارة التغيرة         الجارة التغيرة       الجارة التغيرة         الجارة التغيرة       الجارة التغيرة         الجارة التغيرة التغيرة       الجارة التغيرة التغيرة         الجارة التغيرة التغيرة       الجارة التغيرة التغيرة         الجارة التغيرة التغيرة       الجارة التغيرة التغيرة         الجارة التغيرة التغيرة       الجارة التغيرة         الجارة التغيرة التغيرة التغيرة       الجارة التغيرة         الجارة التغيرة التغيرة       الجارة التغيرة         الجارة التغيرة       الجارة التغيرة         الجارة التغيرة       الجارة التغيرة         الجارة التغيرة       الجارة التغيرة         الجارة التغيرة       الجارة التغيرة                                                                                                    |                                                 |                        | u 🔍 🔍 🐨 🕨 💌                           | 🗠 🛃                                                                                                    |
| ۲       ۲       ۲       ۲       ۲       ۲       ۲       ۲       ۲       ۲       ۲       ۲       ۲       ۲       ۲       ۲       ۲       ۲       ۲       ۲       ۲       ۲       ۲       ۲       ۲       ۲       ۲       ۲       ۲       ۲       ۲       ۲       ۲       ۲       ۲       ۲       ۲       ۲       ۲       ۲       ۲       ۲       ۲       ۲       ۲       ۲       ۲       ۲       ۲       ۲       ۲       ۲       ۲       ۲       ۲       ۲       ۲       ۲       ۲       ۲       ۲       ۲       ۲       ۲       ۲       ۲       ۲       ۲       ۲       ۲       ۲       ۲       ۲       ۲       ۲       ۲       ۲       ۲       ۲       ۲       ۲       ۲       ۲       ۲       ۲       ۲       ۲       ۲       ۲       ۲       ۲       ۲       ۲       ۲       ۲       ۲       ۲       ۲       ۲       ۲       ۲       ۲       ۲       ۲       ۲       ۲       ۲       ۲       ۲       ۲       ۲       ۲       ۲       ۲       ۲       ۲       ۲       ۲       ۲                                                                                                          |                                                 |                        | o                                     | 📄 🍸 🗙 System Navigator 😹 📔                                                                                                    |
| الله الملب         الله المراثة الملب         الله المراثة الملب         الله المراثة الملب         الله الله المراثة مستوى الخدمة         الله الله المراثة مستوى الخدمة         الله الله المراثة مستوى الخدمة         الله الله الله الله الله الله الله الله                                                                                                    |                                                 |                        | 5                                     | <ul> <li>التصال - New_configuration</li> <li>المغضلة ولوحات المعلوما</li> <li>المغضلة ولوحات المعلوما</li> <li>المغضلة ولوحات المعلوما</li> <li>المغضير</li> <li>المغير</li> <li>المغور التكوين</li> </ul> |
| ۱۰۰۰۰۰۰۰۰۰۰۰۰۰۰۰۰۰۰۰۰۰۰۰۰۰۰۰۰۰۰۰۰۰۰۰۰                                                                                                    | My Group's To Do List<br>التاريخ المستهدف الوصف | عرض:                   |                                       | <ul> <li>الدارة الطلب</li> <li>الدارة الطلب</li> <li>الدارة المشاكل</li> <li>الدارة المعرفة</li> <li>الدارة النظام</li> </ul>                                                                              |
|                                                                                                    |                                                 |                        |                                       | <ul> <li>أولادة مستوى الخدمة</li> <li>أولادة مستوى الخدمة</li> <li>أولادة مستوى الخدمة</li> <li>أولادة الخدمة</li> <li>أولادة النظام</li> <li>أولادة النظام</li> <li>أولادة النظام</li> </ul>              |

### Text/Data Direction

When entering English text (for example, abcd123), the text displays from left to right and the cursor stays on the right. The text is right-aligned.

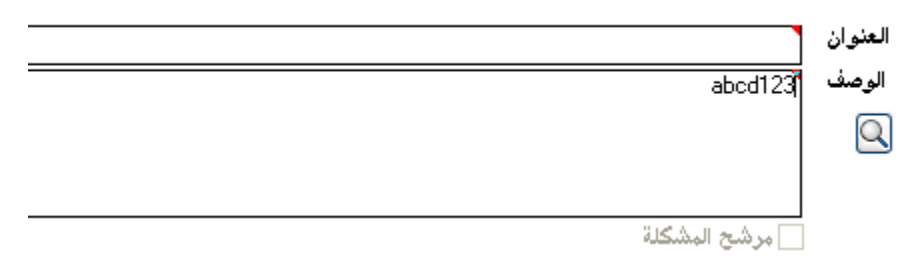

When entering Arabic text, the text displays and the cursor moves from right to left. The text is right-aligned.

|                         | لعنوان |
|-------------------------|--------|
| ئىتىتىتىتىتىنى <u>ئ</u> | الوصف  |
|                         | Q      |
|                         | _      |
|                         |        |
| مرشح المشكلة            |        |

# Drop-Down Menu Display

| F3  | 💢 إلغاء                       |
|-----|-------------------------------|
| F11 | 📣 السابق                      |
| F10 | 💎 التالي                      |
| F2  | 櫉 حفظ وخروج                   |
| F4  | 💾 حفظ                         |
| F6  | 💢 إغلاق الحدث                 |
|     | 🎬 تطبيق قالب                  |
|     | 🛷 إعادة                       |
|     | إظهار الساعات                 |
|     | 둸 لِنشاء قالب من سجل          |
|     | 🖧 لِظْهار مرئيات عنصر التكوين |
|     | 🔍 بحث في قاعدة المعرفة        |
|     | 둸 لِنشاء قاعدة المعرفة        |
|     | عرض الخدمات المتأثرة          |
|     | 🤏 تعیین رسالة تذکیر           |
|     | 🔬 إيقاف حدث مؤقتًا            |
|     | تكرار حدث                     |
|     | 💼 قائمة الصفحات               |
|     | 💉 بحث عن سبب                  |
| •   | مرتبط                         |
|     | 🔼 تغییر فئة                   |
|     | 🧀 ملاحظات                     |
|     | 📸 عرض سجل الإنذار             |
|     | 🊜 إنشاء صيانة                 |

# Recordlist Display

| دث                                                | الفئة    | حالة ا | الحالة | وحدة     | المعيَّن له   | وصف موجز      | I | • |
|---------------------------------------------------|----------|--------|--------|----------|---------------|---------------|---|---|
| ة التعيين:Application (25 items)                  |          |        |        |          |               |               |   |   |
| ة التعيين:(E-mail / Webmail (Asia) (1 items) ة    |          |        |        |          |               |               |   |   |
| : IM10                                            | incident | open   | Open   | / E-mail | Incident.Coor | new IM for AR | ۲ | ĩ |
| ة التعيين:Field Support (Asia) (1 items)          |          |        |        |          |               |               |   |   |
| ة التعيين:Hardware (41 items)                     |          |        |        |          |               |               |   |   |
| ة التعيين:Intranet / Internet Support (No:        |          |        |        |          |               |               |   |   |
| ة التعيين:Intranet / Internet Support (So:        |          |        |        |          |               |               |   |   |
| ة التعيين:Network (35 items)                      |          |        |        |          |               |               |   |   |
| ة التعيين:Office Supplies (North America: التعيين |          |        |        |          |               |               |   |   |
| ة التعيين:(SAP Support (North America) (          |          |        |        |          |               |               |   |   |
|                                                   |          |        |        |          |               |               |   |   |

## Record Details Form Display

| • | <b>E</b> .              | 🚞 تطبيق قالب    | لحدث | 💢 إغلاق ال | 💾 حفظ   | 縃 حفظ وخروج       | التالي     | لسابق 🕜      | JI 📣 🤹   | 🔝 💢 إلغاء    |
|---|-------------------------|-----------------|------|------------|---------|-------------------|------------|--------------|----------|--------------|
| ^ |                         |                 |      |            |         |                   |            |              | دث -     | _ تفاصيل الح |
|   | (E-mail / Webmail (Asia | مجموعة التعيين  |      |            |         |                   | IM10145    | رف الحدث     | t.o      |              |
|   | Incident.Coordinator    | المعين له       |      | *          |         |                   | Open       | الحالة       |          |              |
| i |                         | البائخ          |      |            |         |                   |            | هة الاتصال   | e.       |              |
|   |                         | بطاقة البائع    |      | 8          |         |                   |            | الموقع       |          |              |
|   |                         |                 |      |            |         |                   |            |              |          |              |
|   | incident                | الفئة           | X    | Q 🗗        |         | (E-mail / Web     | mail (Asia | ة المتأثرة   | الخده    |              |
|   | failure                 | المنطقة         | *    | <u>₽</u>   |         | Microsof          | t Outlook  | ين المتأثر أ | صر التكو | عند          |
|   | system down             | المنطقة الفرعية |      |            | ن توقف) | التكوين عامل (دور | 📃 عنصر     |              |          |              |
|   |                         |                 |      |            |         |                   |            |              |          |              |
|   | . ۴ - موقع/قسم          | التأثير         |      | *          |         | **:**:**          | 0/+4/18    | دء التوقف    | γ        |              |
| ~ | مفتابه - ۲              | الإلحاحية       |      | ~          |         |                   | 0/17/14    | اء التوقف    | انتھ     |              |
|   | 2                       |                 |      |            |         |                   |            |              |          | 1            |

# Known Problems, Limitations, and Workarounds

This Arabic language pack release has the following known issues and limitations.

| Global ID   | Problem                                                                                                    | Workaround                     |
|-------------|----------------------------------------------------------------------------------------------------|--------------------------------|
| QCCR1E74812 | Knowledge Management search using Arabic keywords is not supported.                                                                                                    | No workaround is available.    |
| QCCR1E75206 | <ul> <li>Text search is not supported for the Arabic language. This issue affects the following modules in Service Manager:</li> <li>Incident Management</li> <li>Service Desk</li> <li>Change Management</li> <li>Problem Management</li> <li>Service Level Management</li> <li>Service Catalog</li> </ul> | No workaround is<br>available. |
| QCCR1E69252 | Saturday is not displayed as the first column in calendars.                                                                                                    | No workaround is available.    |
| QCCR1E75390 | With the Service Manager server installed on a non-<br>English operating system, when users log in to the web<br>client with English, some buttons and messages are<br>displayed in the server's locale language.                                                                                           | No workaround is<br>available. |

| Global ID   | Problem                                                                                                    | Workaround                     |
|-------------|----------------------------------------------------------------------------------------------------|--------------------------------|
| QCCR1E74638 | When adding a new Service Level Agreement, one button<br>overlaps another on the Availability tab of the Service<br>Level Agreement form.                                                                                                    | No workaround is<br>available. |
|             | إزائة «دف مستوى الحدمة SLO تحرير إدف (أهداف) مستوى الحدمة إضافة «دف مستوى الحدمة من الكتافوج المستوى الحدمة من الكتافوج النسبة المثوية الحالية أتمسى مدة للقوتف (%) وقت التشخل المطلوب عنص التقوين المتأثر الوصف اسم هدف مستوم                       |                                |
| QCCR1E75449 | The View dropdown list on the Incident search form<br>( <b>Incident Management &gt; Search Incidents</b> ) is not<br>localized.                                                                                                    | No workaround is<br>available. |
|             | الحدث بحث عن<br>طریقة عره<br>طریقة عره<br>All Open Incidents<br>Autoformat Date View<br>Autoformat View<br>Autoformat View<br>Company Incidents<br>High Priority Incidents<br>Open Problem Management Candidates<br>Rejected Incidents<br>جبة الاتصا |                                |
| QCCR1E74632 | When the user creates a new Change record, the Risk<br>Assessment dropdown list is not localized.                                                                                                    | No workaround is<br>available. |
| QCCR1E65463 | When ordering from catalog and performing a true search,<br>both English and Arabic items are returned in the search<br>results.                                                                                                    | No workaround is<br>available. |
| QCCR1E65263 | The Process Designer UI ( <b>Tailoring &gt; Process Designer</b> ) is not localized.                                                                                                    | No workaround is available.    |

| Global ID   | Problem                                                                                                    | Workaround                                                               |
|-------------|----------------------------------------------------------------------------------------------------|--------------------------------------------------------------------------|
| QCCR1E64210 | CCR1E64210 When the user is attempting to log in to the web client with<br>an invalid user account (username/password) or has<br>exceeded the user's Max Logins, the error message<br>displayed on the user's login page is not recognizable.                                              |                                                                          |
| QCCR1E64124 | In Knowledge Management, when the start path of a file<br>crawler contains non-English characters, the file crawler<br>will fail.                                                                                                    | Use English characters<br>in the start path of the<br>file crawler.      |
| QCCRIE63618 | The queue names on the To Do queue page are localized but<br>view names in the My To Do List are not. In addition, when<br>the user selects certain queues, a localized view name<br>displays, however the English list returns once the user<br>clicks the My To Do List dropdown button. | No workaround is available.                                              |
| QCCR1E62712 | MySM displays in user's default browser language instead of user's login language.                                                                                                    | No workaround is available.                                              |
| QCCR1E64875 | When the web tier is deployed in Tomcat that is embedded<br>in Search Engine, attachment file names that contain non-<br>English characters display as question marks ("??") in the<br>web client.                                                                                         | Do not deploy the web<br>tier in Tomcat<br>embedded in Search<br>Engine. |

# Installation Notes

For instructions on how to install the Service Manager Arabic language pack and online help, refer to

the following document, which is shipped with this language pack and also available at http://h20230.www2.hp.com/selfsolve/manuals:

• Service Manager 9.30 Language Pack Installation Guide (Arabic version, in PDF format)

# Verified Environments

The Compatibility Matrix lists supported versions of operating systems, browsers, HP Software products, and other compatibility and support information.

#### To access the Compatibility Matrix:

- 1 Use a browser to navigate to the Software Support Online (SSO) Web page: http://support.openview.hp.com/sc/support\_matrices.jsp
- 2 Log on with your Customer ID and password or your HP Passport sign-in.
- 3 Navigate to the applicable information.

# Support

You can visit the HP Software support web site at:

www.hp.com/go/hpsoftwaresupport

This web site provides contact information and details about the products, services, and support that HP Software offers.

HP Software online software support provides customer self-solve capabilities. It provides a fast and efficient way to access interactive technical support tools needed to manage your business. As a valued support customer, you can benefit by using the support site to:

- Search for knowledge documents of interest
- Submit and track support cases and enhancement requests
- Download software patches
- Manage support contracts
- Look up HP support contacts
- Review information about available services
- Enter into discussions with other software customers
- Research and register for software training

Most of the support areas require that you register as an HP Passport user and sign in. Many also require an active support contract. To find more information about support access levels, go to the following URL:

http://h20230.www2.hp.com/new\_access\_levels.jsp

To register for an HP Passport ID, go to the following URL:

http://h20229.www2.hp.com/passport-registration.html

# Legal Notices

#### Warranty

The only warranties for HP products and services are set forth in the express warranty statements accompanying such products and services. Nothing herein should be construed as constituting an additional warranty. HP shall not be liable for technical or editorial errors or omissions contained herein.

The information contained herein is subject to change without notice.

#### **Restricted Rights Legend**

Confidential computer software. Valid license from HP required for possession, use or copying. Consistent with FAR 12.211 and 12.212, Commercial Computer Software, Computer Software Documentation, and Technical Data for Commercial Items are licensed to the U.S. Government under vendor's standard commercial license.

#### Copyright Notice

© Copyright 1994-2012 Hewlett-Packard Development Company, L.P.

#### **Trademark Notices**

- Adobe<sup>™</sup> is a trademark of Adobe Systems Incorporated.
- Java<sup>™</sup> is a registered trademark of Oracle and/or its affiliates.
- Microsoft<sup>®</sup> and Windows<sup>®</sup> are U.S. registered trademarks of Microsoft Corporation.
- Oracle<sup>®</sup> is a registered US trademark of Oracle Corporation, Redwood City, California.
- UNIX<sup>®</sup> is a registered trademark of The Open Group.

For a complete list of open source and third party acknowledgements, visit the HP Software Support Online web site and search for the product manual called HP Service Manager Open Source and Third Party License Agreements.